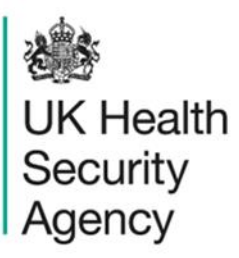

# Create new Local Administrator account User Guide

ICU Data Capture System

# Contents

| Document History                             | 3  |
|----------------------------------------------|----|
| Complete Online Training                     | 4  |
| Request an Account                           | 5  |
| Request Accounts for Multiple Organisations  | 9  |
| Activate an Account                          | 10 |
| Activate Accounts for Multiple Organisations | 12 |
| Login to the ICU DCS System                  | 12 |
| Appendix                                     | 14 |
| Organisation Types and User Roles            | 14 |
| About the UK Health Security Agency          | 18 |

# **Document History**

| Revision<br>date | Author                                                         | Version | Changes                                                                          |
|------------------|----------------------------------------------------------------|---------|----------------------------------------------------------------------------------|
| 28/03/2018       | Public Health England                                          | 1.0     | -                                                                                |
| 01/10/2020       | Public Health England                                          | 1.1     | -                                                                                |
| 13/12/2024       | William McMillan and Matt Wilson,<br>UK Health Security Agency | 1.2     | <ul> <li>Updated branding (PHE to UKHSA)</li> <li>Updated screenshots</li> </ul> |

# **Create a Local Administrator Account**

All users on the Intensive Care Unit Data Capture System (ICU DCS) must create a user account. For each ICU there needs to be a minimum of one Local Administrator. There is a four-step process to create a Local Administrator account:

- Email <u>ICCQIP.surveillance@ukhsa.gov.uk</u> to request Local Administrator rights. A link to the online training will then be provided to you for completion (the training takes approximately 5 minutes)
- Complete the ICU DCS Local Administrator online training (including Local Administrator Authorisation Form)
- Request an account on the ICU DCS, which is authorised by United Kingdom Health Security Agency (UKHSA)
- Verify your account adding security information, and login to the ICU DCS

Once registered as ICU Local Administrator you will be responsible for:

- Authorising or rejecting user account requests for users at the organisation(s) where you are the ICU Local Administrator
- Managing all user accounts at the organisation(s) where you are the ICU Local Administrator, including de-activating, and suspending user accounts when staff leave employment at the organisation(s) where you are the ICU Local Administrator

## **Complete Online Training**

- Follow the link provided to you via email to begin the ICU DCS Local Administrator online training
- The first step of this process includes providing Authorisation Details
- Carefully read the guidance and watch the videos to complete the ICU DCS Local Administrator training (<u>Figure 1</u>)
- Agree to the ICU Local Administrator Responsibilities
- Upon completion of the ICU DCS Training Guide, a copy of the completed Authorisation Form is sent to both the UKHSA ICCQIP team and the email address of the authorising party from within your organisation.
- Once UKHSA have received this form, the team will send you a link to the ICU DCS where you can request an account

#### Figure 1: Local Administrator Online Training Guide

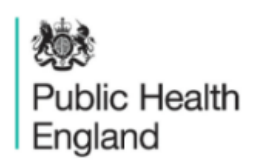

Protecting and improving the nation's health

|                                            | ICCQIP Local Administrator Training Guide |
|--------------------------------------------|-------------------------------------------|
|                                            | Page 1 of 8                               |
| Introduction                               |                                           |
| This Local Administrator Authorisation and | d Training Module consists of 6 parts:    |
| Part 1 - Authorisation Details             |                                           |
| Part 2 - Requesting a Local Administrator  | account                                   |
| Part 3 - Authorising an account request    |                                           |
| Part 4 - Locking / unlocking user accounts | 5                                         |
| Part 5 - Deleting user accounts            |                                           |
| Part 6 - End-User License Agreement (EUI   | LA)                                       |
|                                            | Next                                      |

Public Health England has been established to protect and improve the nation's health and wellbeing, and to reduce inequalities.

Find out more about Public Health England

### **Request an Account**

- Go to https://icudcs.phe.org.uk
- The ICU DCS will display the 'Homepage' screen (Figure 2)
- Select 'Register' button in the in the 'Log in' panel

#### Figure 2: ICU DCS Homepage

| 懋                                                                                                    |                                                                                                    |                                                                                                    |                                                                                                    |                                                            |                                                                                        | Help   AAA                                        |
|----------------------------------------------------------------------------------------------------|----------------------------------------------------------------------------------------------------|----------------------------------------------------------------------------------------------------|----------------------------------------------------------------------------------------------------|------------------------------------------------------------|----------------------------------------------------------------------------------------|---------------------------------------------------|
| UK Health<br>Security<br>Agency                                                                                                    | ICU Surveillance                                                                                                    |                                                                                                    |                                                                                                    | Home                                                       | About U                                                                                | s Contact Us                                      |
| About the Intensive Care                                                                                                    | Unit & Data Capture Sy                                                                                                    | rstem                                                                                                    |                                                                                                    |                                                            | Log in                                                                                 |                                                   |
|                                                                                                    | Intensive Care Unit (<br>Intensive Care Unit (IC<br>across ICU units in Em<br>Critical Care Quality Ir<br>and report on unit leve<br>System provides an in<br>surveillance of all ICU<br>D05 Service Specifica | ICU) Surveillance<br>CU) blood stream infectior<br>Igland. This surveillance p<br>mprovement Programme;<br>el ICU-BSIs. Public Health<br>tegrated data reporting ar<br>-BSIs. ICCQIP participatio<br>tion. | is (BSIs), are preva<br>rogramme (Infectio<br>ICCQIP), works to<br>England's Data C<br>and analysis system<br>in is now covered I | alent<br>on in<br>collect<br>apture<br>i for the<br>by the | User Name* Password* Forgot Password Register                                          | Count?                                            |
| Further Reading                                                                                                    |                                                                                                    | Publications & Updat                                                                                                    | es                                                                                                    |                                                            | Help & Supp                                                                            | ort                                               |
| Introduction to the ICCQIP surv<br>>><br>Infection In Critical Care Quality<br>Programme<br>ICCQIP<br>>>The ICCQIP board was set up | v Improvement                                                                                                    | Aggregate Reports<br>Aggregate Quarterly Repor<br>>>Unit level reports are prod<br>sent to the respective units f                                                                                          | Publications<br>rts - England<br>uced on a quarterly bas<br>or their info                                                         | sis and                                                    | Register<br>Details to Regis<br>Registration Us<br>>>Please email to<br>See FAQs and C | Support<br>ter<br>er Guides<br>the ICCQIP inbox < |
| Terms of Use   About Us                                                                                                    | Contact Us   Websit                                                                                                    | le   Accessibility                                                                                                    |                                                                                                    |                                                            | Ver 1.12.0.1.D                                                                         | Powered by CGI                                    |

• You will be redirected to 'Request User Account' screen (Figure 3)

Figure 3:The ICU DCS 'Request User Account' screen

| equest User Account                       |                                     |                   |
|-------------------------------------------|-------------------------------------|-------------------|
| Mandatory fields are marked with red aste | risk (*)                            |                   |
| Email Address*                            |                                     |                   |
| Confirm Email Address*                    |                                     |                   |
| First Name*                               |                                     |                   |
| Surname*                                  |                                     |                   |
| Primary Contact Telephone Number*         |                                     |                   |
| Secondary Contact Telephone Number        |                                     |                   |
| Surveillance programme*                   | ICCQIP ICU bloodstream surveillance | Y                 |
| Region*                                   | Select                              | •                 |
| Organisation Type*                        | Select                              | •                 |
| Organisations*                            | Select                              | ×                 |
| ICU units                                 | Select Site                         | •                 |
| Roles*                                    | Select Roles                        | •                 |
|                                           | UGH 30                              |                   |
|                                           | Type the coo                        | le from the image |
|                                           |                                     | Submit Can        |

- Enter your 'Email Address', 'First Name', 'Surname' and Contact Telephone Number(s) ('Email Address' and 'Confirm Email Address' must be identical)
- Select the 'Region' associated to your organisation from the dropdown menu
  - If access is being requested for a national level organisation then 'National' should be selected. For further information regarding organisational structure please refer to <u>Table 1</u> in the Appendix at the end of this document.
- Select your 'Organisation Type' from the dropdown menu
  - The 'Organisation Type' field provides a choice of different organisational classes. Please select Intensive Care Unit or Independent Sector Healthcare Provider, to register as an ICU (Figure 4). For further information regarding organisation types please refer to <u>Table 1</u> in the Appendix at the end of this document.

| Re | equest User Account                           |                                     |   |
|----|-----------------------------------------------|-------------------------------------|---|
|    | Mandatory fields are marked with red asterisk | : (*)                               |   |
|    | Email Address*                                |                                     |   |
|    | Confirm Email Address*                        |                                     |   |
|    | First Name*                                   |                                     |   |
|    | Surname*                                      |                                     |   |
|    | Primary Contact Telephone Number*             |                                     |   |
|    | Secondary Contact Telephone Number            |                                     |   |
|    | Surveillance programme*                       | ICCQIP ICU bloodstream surveillance | - |
|    | Region*                                       | LONDON                              | • |
|    | Organisation Type*                            | Intensive Care Unit                 | • |
|    | Organisations*                                | Select                              | • |
|    | ICU units                                     | Select Site                         | • |
|    | Roles*                                        | Select Roles                        | • |

#### Figure 4: Request User Account page: Organisation Type

- For NHS ICUs, select 'Intensive Care Unit' for 'Organisation Type' and then select the NHS Trust that your ICU is a part of from the 'Organisation(s)' dropdown menu
- For Independent Sector ICUs, select 'Independent Sector Healthcare Provider' for 'Organisation Type' and then select the Independent Sector Healthcare Provider from the 'Organisation(s)' dropdown menu

- You can request access to ICUs at more than one NHS Trust/Independent Sector Healthcare Provider by selecting multiple options from the 'Organisation(s)' dropdown menu (see <u>'Request Accounts for Multiple</u> <u>Organisations</u>' below).
- However, if you want to have access to both Independent Sector and NHS ICUs, you will need to register separately for these.
- Select the ICU(s) you want to have access to from the 'ICU units' drop down menu.
- Select 'ICU Local Administrator' from the 'Role' dropdown menu. You can also request additional roles if required, for further information about Roles and Permissions please view <u>Table 2</u> of the <u>Appendix</u> at the end of this Training Manual
  - You can select more than one role to access the ICU DCS by selecting multiple options from the dropdown menu. The role(s) you have selected will impact the level of access and data you are able to view
  - Should you wish to update the roles associated to your account, for example add the ICU Data Entry role after registration, please contact UK HSA who will update this for you
- Enter the CAPTCHA code at the bottom of the page
- Select the 'Submit' button
- You will be navigated to the 'User Account Submission Confirmation' screen
- Select the 'Continue' button
- You will be navigated to the ICU DCS 'Homepage' screen (Figure 2)
- The ICU DCS will automatically send you an email confirming your request for an account and one to UKHSA to authorise your account (Figure 5)

#### Figure 5: Request for a new User Account confirmation email

PHE Data Capture System: Your Request for a New Account

Your request for a new account has been sent to the Authorised Person for your organisation/s and we'll let you know when your request has been processed by sending a message to the e-mail address you registered with.

Kind regards,

PHE Data Capture System

- If you have completed the ICU Local Administrator authorisation form and the training module, UKHSA will then 'Authorise' or 'Reject' your account request
  - If your account request is authorised, you will then be sent a further email by the ICU DCS, asking you to verify your email account (Figure 6). Click on the 'verify email address' link and this will direct you to the ICU DCS to

complete your account request (entering password and security questions) (see '<u>Activate an Account</u>' section below).

You will then be able to login to the ICU DCS

#### Figure 6: Request for a new User Account approval email

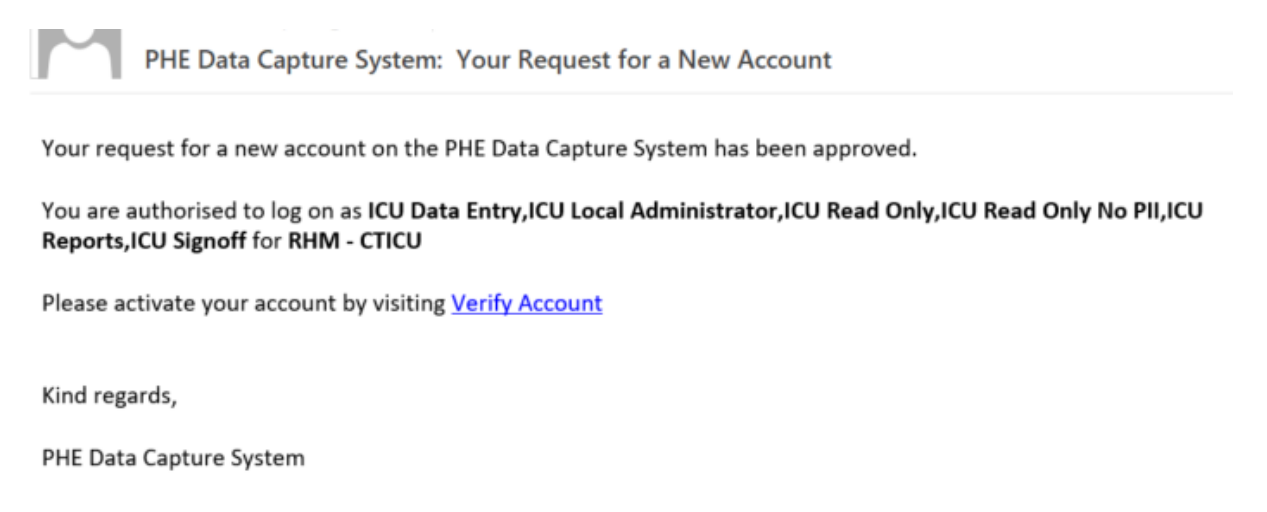

### **Request Accounts for Multiple Organisations**

Users associated to more than one organisation, or ICU, can register for access to multiple organisations/ICUs on the ICU DCS, by selecting their associated organisations from the 'Organisation(s)' and/or 'ICU units' dropdown menus (Figure 7, Figure 8).

#### Figure 7: Drop down selection for multiple organisations

| equest User Account                         |                                                                            |   |               |
|---------------------------------------------|----------------------------------------------------------------------------|---|---------------|
| Mandatory fields are marked with red asteri | sk (*)                                                                     |   |               |
| Email Address*                              |                                                                            |   | ]             |
| Confirm Email Address*                      |                                                                            |   | ]             |
| First Name*                                 |                                                                            |   | ]             |
| Surname*                                    |                                                                            |   | ]             |
| Primary Contact Telephone Number*           |                                                                            |   | ]             |
| Secondary Contact Telephone Number          |                                                                            |   | ]             |
| Surveillance programme*                     | ICCQIP ICU bloodstream surveillance                                        | • |               |
| Region*                                     | NATIONAL                                                                   | • |               |
| Organisation Type*                          | Intensive Care Unit                                                        | • |               |
| Organisations*                              | AIREDALE NHS FOUNDATION TRUST, ALDER HEY CHILDREN'S N                      |   |               |
| ICII unite                                  | AIREDALE NHS FOUNDATION TRUST                                              | I |               |
|                                             | ALDER HET CHILDREN SINHS FOUNDATION TROST                                  |   |               |
| Roles*                                      | BARNSLEY HOSPITAL NHS FOUNDATION TRUST                                     | J |               |
|                                             | BEDFORDSHIRE HOSPITALS NHS FOUNDATION TRUST                                |   |               |
|                                             | BIRMINGHAM WOMEN'S AND CHILDREN'S NHS FOUNDATION<br>TRUST                  |   |               |
|                                             | BLACKPOOL TEACHING HOSPITALS NHS FOUNDATION<br>TRUST                       |   |               |
|                                             | BOLTON NHS FOUNDATION TRUST     READEORD TEACHING HOSPITALS NHS FOUNDATION |   |               |
|                                             |                                                                            |   | Submit Cancel |
|                                             | CALDERDALE AND HUDDERSFIELD NHS FOUNDATION                                 | - |               |

#### Figure 8: Drop down selection for multiple ICUs

| Mandatory fields are marked with red aste | risk (*)                                                                                                    |        |  |
|-------------------------------------------|----------------------------------------------------------------------------------------------------|--------|--|
| -                                         |                                                                                                    |        |  |
| Email Address*                            |                                                                                                    |        |  |
| Confirm Email Address*                    |                                                                                                    |        |  |
| First Name*                               |                                                                                                    |        |  |
| Surname*                                  |                                                                                                    |        |  |
| Primary Contact Telephone Number*         |                                                                                                    |        |  |
| Secondary Contact Telephone Number        |                                                                                                    |        |  |
| Surveillance programme*                   | ICCQIP ICU bloodstream surveillance                                                                                                    | •      |  |
| Region*                                   | NATIONAL                                                                                                    | *      |  |
| Organisation Type*                        | Intensive Care Unit                                                                                                    | •      |  |
| Organisations*                            | AIREDALE NHS FOUNDATION TRUST, ALDER HEY CHILDREN'S                                                                                                    | S NI 🔻 |  |
| ICU units                                 | RBS - THE PAEDIATRIC INTENSIVE CARE UNIT, RCF - ADULT C                                                                                                    | CRI 🔹  |  |
| Roles*                                    | <ul> <li>AlI</li> <li>RBS - THE PAEDIATRIC INTENSIVE CARE UNIT</li> <li>RCF - ADULT CRITICAL CARE</li> <li>RCF - NEONATAL CRITICAL CARE</li> <li>RTK - GENERAL CRITICAL CARE UNIT - COMBINED ICU / HE</li> </ul> | DU     |  |
|                                           | Type the code from the in                                                                                                    | image  |  |

### Activate an Account

- If your account request is Authorised, the ICU DCS will send an email titled "ICU Data Capture System: Your Request for a New Account", asking you to activate your account by selecting the 'Verify Account' link in the message (Figure 6).
- Once you have clicked on the verification link, you will be navigated to the ICU DCS 'User Account Verified' screen
- Read and 'Accept' the End-User Licence Agreement, if you select 'Reject', you will need to register again (<u>Figure 9</u>)

#### Figure 9: User Account Verification and End- Screen Licence Agreement page

| User Account Verified                                                                                                    |               |
|----------------------------------------------------------------------------------------------------|---------------|
| User Account has been successfully verified.                                                                                                    |               |
| Please read the following end user license agreement.                                                                                                    |               |
| END-USER LICENCE AGREEMENT (EULA)<br>This End-User Licence Agreement ("EULA") is a Legal Agreement between<br>you (either an individual or a single entity) the ("Licencee") and Public Health<br>England ("PHE"). PHE grants the Licencee the right to use the Healthcare-<br>Associated Infection ("HCAI") Data Capture System ("DCS") online software<br>system ("Web Software"), which includes computer software, the data supplied<br>with it, and any associated media, printed materials, electronic documentation<br>and Internet-based services provided that you comply with all Terms and<br>Conditions of this EULA.<br>Please read this EULA carefully, as it sets out the Terms and Conditions upon<br>which we Licence our Web Software for use. The Web Software and<br>accompanying documentation is Licenced and not sold. This Web Software is<br>protected by copyright laws and treaties, as well as laws and treaties related to | Accept Reject |

- Once accepted, the ICU DCS will direct you to the 'Create User Account' screen, where you will need to enter the information to complete your account request by choosing password, security questions and answers (<u>Figure 10</u>)
  - Passwords must be eight or more characters to include at least one capital letter, one numeric character and non-alpha numeric character, such as #\*£)

#### Figure 10: Create User Account page

| Mandatory fields a   | e marked with red asterisk | < (*) |   |  |  |
|----------------------|----------------------------|-------|---|--|--|
| Create User Acco     | unt                        |       |   |  |  |
| Password*            |                            |       |   |  |  |
| Re-Enter Password*   |                            |       |   |  |  |
| Security Question 1* | Select                     |       | • |  |  |
| Security Answer 1*   |                            |       |   |  |  |
| Security Question 2* | - Select                   |       | • |  |  |
| Security Answer 2*   |                            |       |   |  |  |
| Security Question 3* | Select                     |       | • |  |  |
| Security Answer 3*   |                            |       |   |  |  |

- Select the 'Submit' button
- The ICU DCS will display the 'Create User Account Confirmation' screen
- Select the 'Login' button
- The ICU DCS will display the 'Homepage' screen (Figure 2)
- The ICU DCS will send you an email confirming your account has successfully been created

If your account request is rejected, the ICU DCS will send an email explaining why they account request was rejected, for further details please contact UKHSA.

### Activate Accounts for Multiple Organisations

Multi-organisation users will receive multiple emails asking to verify the email address (one for each organisation/ICU); however, users will only need to complete the 'Create User Account' screen for the first account they verify. Each organisation/ICU account request will need to be individually verified from the separate emails but all subsequent account verifications will bypass the security information page as the data will already have been entered.

## Login to the ICU DCS System

- Go ICU Surveillance <u>Homepage</u> The ICU DCS will display the 'Homepage' screen (Figure 2)
- Enter your 'User Name' (the email address that was used to request your account) and 'Password' in the 'Log in' panel
- Select the 'Login' Button
- You will be prompted to answer one of your security questions
- The ICU DCS will display the 'Home Dashboard' screen (Figure 11)

### Figure 11: Home Dashboard of ICU DCS

| UK Health<br>Security<br>Agency                   |                                                                                                    | J DCS Surveillance                                                                                                    | - Test Site                                                                                                    |
|---------------------------------------------------|----------------------------------------------------------------------------------------------------|----------------------------------------------------------------------------------------------------|----------------------------------------------------------------------------------------------------|
| Menu Toolbar                                      | Home                                                                                                    | ICU Summary                                                                                                    | ICU Benchmarking                                                                                                    |
| My Dashboard                                      |                                                                                                    |                                                                                                    |                                                                                                    |
| Search                                            | Welcome-ICU                                                                                                    |                                                                                                    |                                                                                                    |
| Case Capture                                      | System Announcements-                                                                                              | ICU                                                                                                    |                                                                                                    |
| Data Upload Wizard                                | ICU Surveillance System (                                                                                          | (DC S)                                                                                                    |                                                                                                    |
| Case Administration                               | TEST SYSTEM                                                                                                    |                                                                                                    |                                                                                                    |
| User Administration                               |                                                                                                    |                                                                                                    |                                                                                                    |
| Reports                                           | <u>CPE PPE Study 2022 – Init</u>                                                                                   | ormation on PPE and enrolmen                                                                                                    | <u>n</u>                                                                                                    |
| elp & Support                                     | Public Health Englands H<br>weeks of April 2022. We w<br>each Trust will be asked to<br>PHE to estimate the prevai | earricare Associated infections<br>ill select NHS Trusts from across<br>randomly sample up to 20 pati<br>lence of CPE in intensive care in | and Antimicropial resistance depairment (PHE HCA1 & AMK) are pla<br>s England at random and invite them to participate in one or several ag<br>ents from their intensive care units, who are inpatients on a single day<br>n England, across adult, paediatric, and neonatal populations. It will alt |
| elcome to the Data Capture<br>stem                | is randomly selected to pa<br>cpe.pps@phe.gov.uk we a<br>Recent Reports:                                           | rticipate. We will send further ini<br>re happy for additional Trusts to                                                                   | formation and the study protocol then. Participation is voluntary but we<br>be involved.                                                                                                    |
| is is the system homepage<br>here UKHSA will post | Generic aggregate adult, j<br>January 2020 - Septer                                                                | paediatric and neonatal report<br>nber 2021 (Q16-Q22)                                                                                      | s - published September 2021                                                                                                    |
| nouncements regarding                             | National data from mo                                                                                              | st recent quarterly report:                                                                                                    | : January 2020 - September 2021- Adult Units                                                                                                    |
| stem updates, downtime,<br>rveillance programme   |                                                                                                    | in Adult Critical (                                                                                                    | Rates of BSI<br>Care Units, Jan 2020 – Sep 2021                                                                                                    |
| anges etc.                                        | 54 1                                                                                                    | 33.0                                                                                                    | 38                                                                                                    |
| e FAQs and Content for more info                  | 30-                                                                                                    | 55.9                                                                                                    | 0                                                                                                    |
|                                                   |                                                                                                    | 0                                                                                                    |                                                                                                    |

# Appendix

### Organisation Types and User Roles

The ICU DCS supports a range of organisations and user types or roles (<u>Tables 1</u> and <u>2</u>), each of which have associated permissions and levels of access to the system. Within each organisation it is possible for the same user to have a range of different roles. A user's organisation type, its place in the hierarchy and the user's role affect whether the user is able to enter or sign off data. It also impacts on which data they are able to view.

All roles allow users to view data entered on the system at a summary level via a range of reports. For example, all users are able to view a count or rate of reported bacteraemia by ICU.

Access to patient level data, with or without PII, is restricted based on the organisational hierarchy (Table 1). National users have access to patient level data for all cases entered on the system (with or without PII). Sub-national users have patient level access for cases mapped to their organisation in one of several ways. Organisation units only have patient level access to records entered by themselves. This is summarised in Table 1. Specific permissions associated with each of the roles are shown in Table 2.

| Organisatio<br>n Type                                                         | Hierarchy             | Roles Supported                                                                                                | Access to<br>patient<br>level data<br>(with or<br>without<br>PII) | Default<br>Pathway ¤ | Data visible<br>on line<br>listings      |
|-------------------------------------------------------------------------------|-----------------------|----------------------------------------------------------------------------------------------------|-------------------------------------------------------------------|----------------------|------------------------------------------|
| UKHSA<br>(National)                                                           | National              | <ul> <li>System<br/>Administrator</li> </ul>                                                                   | All                                                               | Reporting<br>Route   | All cases, no<br>mapping<br>applied      |
| Intensive<br>Care Units or<br>Independent<br>Sector<br>Healthcare<br>Provider | Organisati<br>on Unit | <ul> <li>ICU Local<br/>Administrator</li> <li>ICU Read<br/>Only*</li> <li>ICU Read<br/>Only* No PII</li> </ul> | Cases<br>entered by<br>the ICU or<br>IS ICU                       | Reporting<br>Route   | Cases entered<br>by the ICU or<br>IS ICU |

#### Table 1: Summary of organisation types and role and data presentation in reports

| <ul> <li>ICU Reports<sup>¥</sup></li> <li>ICU Data</li> </ul> |  |  |
|---------------------------------------------------------------|--|--|
| Entry                                                         |  |  |

<sup>x</sup> this is the usual pathway by which cases are mapped to this organisation type. This is how the data is presented on all reports, except the line listing where other mappings are applied

\*Allows read only permission to view data at patient level, either with or without PII access, depending on requirements

<sup>¥</sup>ICU Reports users can only view reports and no patient-level data at all

### Table 2: Overview of user roles and permissions

| Menu or                   | Sub Menu or                     |                            | Role           |                              |                           |                        |                  |  |
|---------------------------|---------------------------------|----------------------------|----------------|------------------------------|---------------------------|------------------------|------------------|--|
| Report Name               | Report Name                     | ICU Local<br>Administrator | ICU Data Entry | ICU<br>Read<br>Only<br>(PII) | ICU Read Only<br>(No PII) | ICU<br>Reports<br>Only | ICU Sign-<br>Off |  |
| ICU Summary<br>Dashboard  | Summary Graph                   | View                       | View           | View                         | View                      | View                   | View             |  |
|                           | Trends Graph                    | View                       | View           | View                         | View                      | View                   | View             |  |
|                           | Data Collection<br>Completeness | View                       | View           | View                         | View                      | -                      | View             |  |
|                           | Sign-Off History                | -                          | -              | -                            | -                         | -                      | View             |  |
| Benchmarking<br>Dashboard | Benchmarking                    | View                       | View           | View                         | View                      | View                   | View             |  |
| Case Capture              | View/Add/Edit                   | Add/Edit                   | Add/Edit       | View                         | View<br>(pseudonymised)   | -                      | View             |  |
| Sign-Off Cases            | Sign-Off Episodes               | -                          | -              | -                            | -                         | -                      | Edit             |  |
| Search                    | Search Infection<br>Episodes    | Edit/Delete                | Edit/Delete    | View                         | View                      | View                   | View             |  |
| User<br>Administration    | Manage Account<br>Requests      | Edit                       | -              | -                            | -                         | -                      | -                |  |
|                           | Manage User<br>Accounts         | Edit                       | -              | -                            | -                         | -                      | -                |  |
|                           | View/Edit User<br>Details       | Edit                       | Edit           | Edit                         | Edit                      | Edit                   | Edit             |  |

ICU Data Capture System: Create Local Administrator Account

| Menu or<br>Report Name | Sub Menu or<br>Report Name                      |                            | Role           |                              |                                 |                        |                  |
|------------------------|-------------------------------------------------|----------------------------|----------------|------------------------------|---------------------------------|------------------------|------------------|
|                        |                                                 | ICU Local<br>Administrator | ICU Data Entry | ICU<br>Read<br>Only<br>(PII) | ICU Read Only<br>(No PII)       | ICU<br>Reports<br>Only | ICU Sign-<br>Off |
|                        | Change Password                                 | Edit                       | Edit           | Edit                         | Edit                            | Edit                   | Edit             |
|                        | User Login Audit                                | View                       | -              | -                            | -                               | -                      | -                |
|                        | Account Request<br>Report                       | View                       | -              | -                            | -                               | -                      | -                |
| Reports                | User Account<br>Report                          | View                       | -              | -                            | -                               | -                      | -                |
|                        | Line Listings                                   | View                       | View           | View                         | View<br>(pseudonymised<br>only) | -                      | View             |
|                        | ICU Counts or<br>Rates of Infection<br>Episodes | View                       | View           | View                         | View                            | View                   | View             |
|                        | ICU Duplicates<br>Report                        | View                       | View           | View                         | View<br>(pseudonymised<br>only) | -                      | View             |
|                        | ICU Denominator<br>Report                       | View                       | View           | View                         | View                            | View                   | View             |
|                        | ICU Device<br>Utilisation                       | View                       | View           | View                         | View                            | View                   | View             |

# About the UK Health Security Agency

The UK Health Security Agency is an executive agency, sponsored by the <u>Department</u> of <u>Health and Social Care</u>.

www.ukhsa.gov.uk

© Crown copyright 2024 Version 1.2

For queries relating to this document, please contact: ICCQIP.surveillance@ukhsa.gov.uk

Published: December 2024

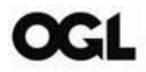

You may re-use this information (excluding logos) free of charge in any format or medium, under the terms of the Open Government Licence v3.0. To view this licence, visit <u>OGL</u>. Where we have identified any third party copyright information you will need to obtain permission from the copyright holders concerned.

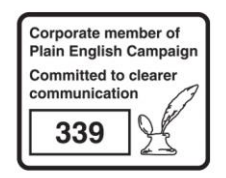

UKHSA supports the UN Sustainable Development Goals

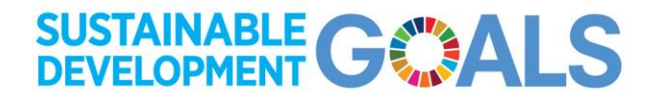